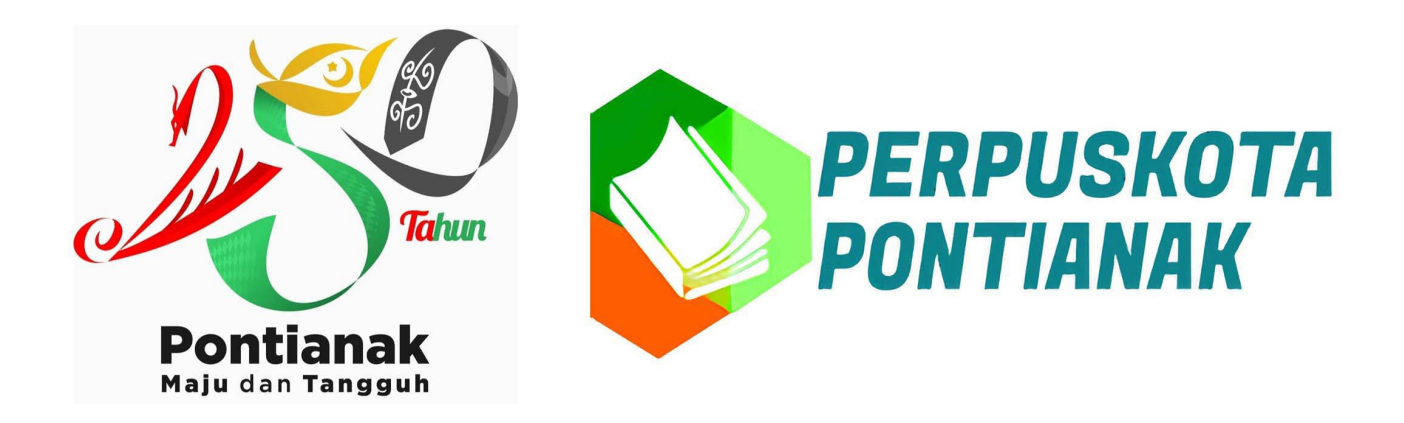

#### Tata cara pemesanan Buku Online via website 2021 BOBO+

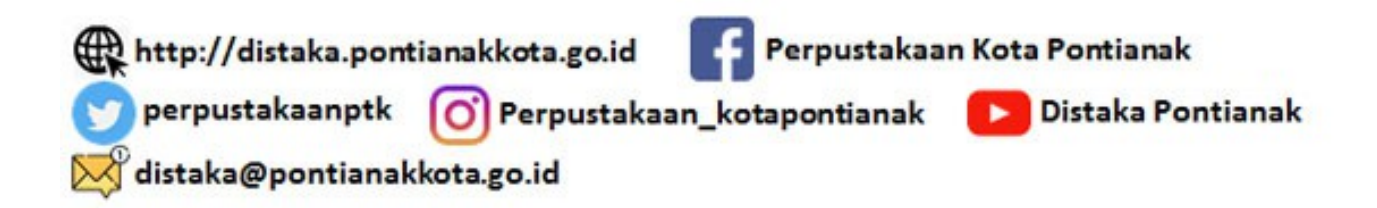

1. Buka browser atau internet explorer favorit anda, ketik url/alamat ; <u>http://perpus.pontianakkot</u> <u>a.go.id</u>

2. Daftar atau login untuk mendapatkan akses. (untuk yang sudah menjadi member juga harus mendaftar kembali, jika belum akan dibuatkan kartu anggota Perpuskota berdasarkan NIK yang di daftarkan)

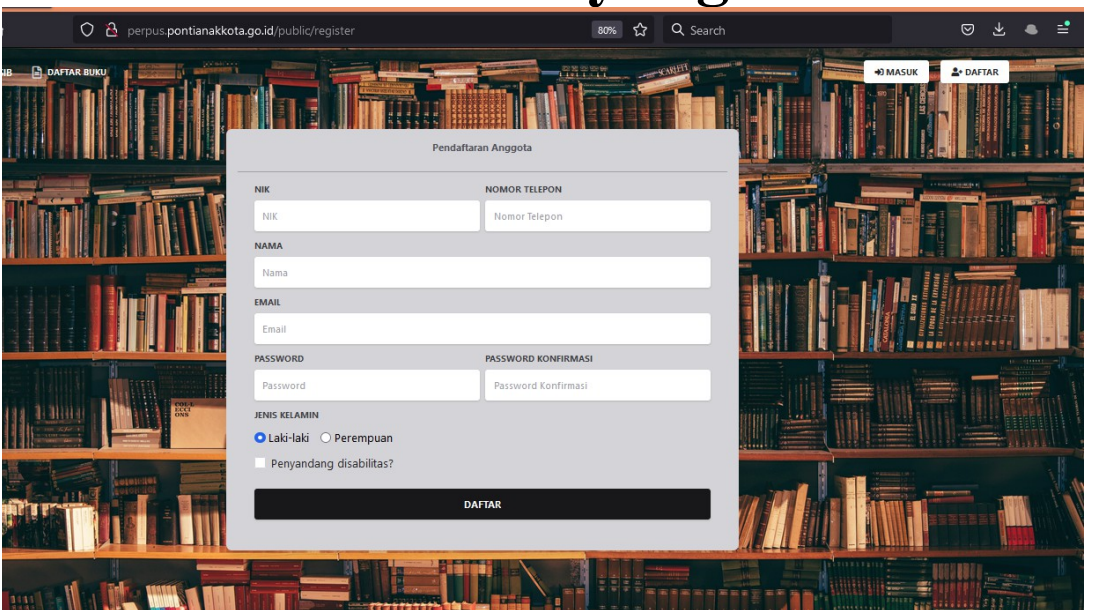

| O 👌 perpus pontianakkota | .go.id/public/member/login | 80% ☆ | Q Search | ⊘ :      | Ł 🔹 | = |
|--------------------------|----------------------------|-------|----------|----------|-----|---|
|                          |                            |       |          | +) MASUK |     |   |
|                          |                            |       |          |          |     |   |
|                          | Login Anggota              |       |          |          |     |   |
|                          | EMAIL                      |       |          |          |     |   |
|                          | Email                      |       |          |          |     |   |
|                          | Password Remember me       |       |          |          |     |   |
|                          | маѕик                      |       |          |          |     |   |
|                          |                            |       |          |          |     |   |
| nt © 2021 BTW            |                            |       |          |          |     |   |

#### 3. setelah login klik pojok kiri atas, daftar buku untuk mulai mencari buku

| C ŵ             | O 👌 perpus.pontianakkota.go.id/public/home | 80% 🏠                                                             | Q Search 🖾 👻 ● 🚔                                       |
|-----------------|--------------------------------------------|-------------------------------------------------------------------|--------------------------------------------------------|
| DISPERPUSIB     | DATTAR BURU                                |                                                                   | ▲ <sup>3</sup> ± EVELIN MARDIA                         |
|                 | Dinas Per<br>P                             | rpustakaan Kota<br>ontianak                                       |                                                        |
|                 | JL Alianyang No.7. Sungai Bangk            | ong, Kec. Pontianak Kota, Kota Pontianak, Kaliman<br>Barat 78116, |                                                        |
|                 |                                            | erdefar                                                           | Penguniung Offline                                     |
|                 | Buku • 2.521 L                             | aki-Laki.                                                         | • 7 harian.                                            |
|                 | 1.309 Eksemplar. • 482 Me                  | erempuan.<br>Imber Aktif.                                         | 3.379 tahunan.                                         |
| •               | 745 Buku Braille. • 2.071 N                | Ion-Member Aktif.                                                 | Pengunjung Online                                      |
|                 | Sirkulasi                                  |                                                                   | • 5 harian.                                            |
| •               | 1.282 buku aktir dipinjam.                 |                                                                   | <ul> <li>11/ bulanan.</li> <li>738 tahunan.</li> </ul> |
| ianakkota.go.id | /public/catalogs                           |                                                                   | <ul> <li>voo ununun</li> </ul>                         |

#### 🔿 🦄 perpus.pontianakkota.go.id/pub 80% ☆ Q Search ി DAFTAR BUKU DISPERPUSIB P EVEL Lokasi Buku Judu Pengarang Kategori hadis Pengarang Buku Kategori Buku Lokasi Buku Show 10 V entries Pesan Buku ISBN Judul Buku Penerbit Kategori Lokasi Buku Pengarang Pustaka Perpustakaar 9786026587435 Shalawat, Zikir, dan Doa : Dengan Makna yang Sesuai Tuntunan dari Alquran dan Hadi: Imam Assoba Doa dan Zikir Arrahman Pontianak Agenda Ramadhan : Pengetahuan Puasa, Lembar Kegiatan, Doa-doa Harian, Hadis Perpustakaan 2 9786023174447 Zivad Books. Ramadhan Pilihan, Asmaul Husna / Tim Redaksi Pontianak Perpustakaar 3 9789791479097 Kumpulan Doa Pilihan Anak Muslim Plus Adab dan Hadis / Buya 'Ammai Buya 'Ammar Kaysa Media, Doa (Islam) Pontianak Pustaka A Muslim Kids Explorer Bencana Alam : Serunya mencari Fakta Sains dalam Al-Qur'an dan Perpustakaan 4 9786025292132 Wulan Mulya Pratiw Bencana Ala Hadis / Wulan Mulya Pratiwi Qudwah, Pontianak Perpustakaan 5 9786023173631 Super Amazing !!! Cerita - cerita & Fakta Sains dari Hadis / Irmayana Ziyad Books, Irmayana Hadis... Cerita Pontianak Perpustakaan 30 Kisah & Hadis Pilihan Untuk Anak / Rien. Rienn Ziyad Books, 9786023174294 Rien. Rienn Cerita Anak Pontianak Terjemah Lengkap Riyadhush Shalihin : Kumpulan Hadis Terlengkap Tentang Akhlah Bengan 27, 27, Adeb, Dan Penyuci Hati / Imam an-Nawawi ; Alih Bahasa, Nur Sillaturohmah, Lc. ; Penerbit Ziyad Perpustakaan Imam an-Nawaw Hadis Books. Pontianak Svaiful M H Erlina Zachi Ani

## klik tombol hijau <mark>pesan buku</mark> untuk memulai proses pesan buku

| O 은 perpus.pontianakkota.go.id/public/catalogs                     |             | 80% ☆ | Q Search |              |            | ً  | ₹ | ٠ |  |
|--------------------------------------------------------------------|-------------|-------|----------|--------------|------------|----|---|---|--|
|                                                                    |             |       |          |              |            |    |   |   |  |
|                                                                    |             |       |          |              |            |    |   |   |  |
|                                                                    |             |       |          |              |            |    |   |   |  |
|                                                                    |             |       |          |              |            |    |   |   |  |
|                                                                    |             |       |          |              |            |    |   |   |  |
| Pesan Buku                                                         |             |       |          |              |            | X  |   |   |  |
|                                                                    |             |       |          |              |            |    |   |   |  |
| Judul Buku                                                         |             | Per   | ngarang  | Penerbit     | Pilih Buku |    |   |   |  |
| Kumpulan Doa Pilihan Anak Muslim Plus Adab dan Hadis / Buya 'Ammar |             | Buya  | a 'Ammar | Kaysa Media, | 0          | -  |   |   |  |
| Kumpulan Doa Pilinan Anak Muslim Plus Adab dan Hadis / Buya 'Ammar |             | Buy   | a Ammar  | Kaysa Media, | 0          |    |   |   |  |
| Tanggal Ambil                                                      | Waktu Ambil |       |          |              |            |    |   |   |  |
| 07/15/2022                                                         | 09:30:00    |       |          |              |            |    |   |   |  |
|                                                                    |             |       |          |              |            |    |   |   |  |
|                                                                    |             |       |          |              | Cancel Pes | an |   |   |  |
|                                                                    |             |       |          |              |            |    |   |   |  |
|                                                                    |             |       |          |              |            |    |   |   |  |
|                                                                    |             |       |          |              |            |    |   |   |  |
|                                                                    |             |       |          |              |            |    |   |   |  |
|                                                                    |             |       |          |              |            |    |   |   |  |
|                                                                    |             |       |          |              |            |    |   |   |  |
|                                                                    |             |       |          |              |            |    |   |   |  |

# input tanggal dan jam pengambilan, paling cepat 24

### jam setelah pemesanan. khusus anggota disabilitas pesanan akan diantar ke rumah

pemesanan buku pertama kali, diharuskan mengisi Survei.

4. setelah selesai proses pemesanan, buku yang dipesan dapat di cek dengan klik pada nama anggota (pojok kanan atas) kemudian pilih cek pemesanan buku

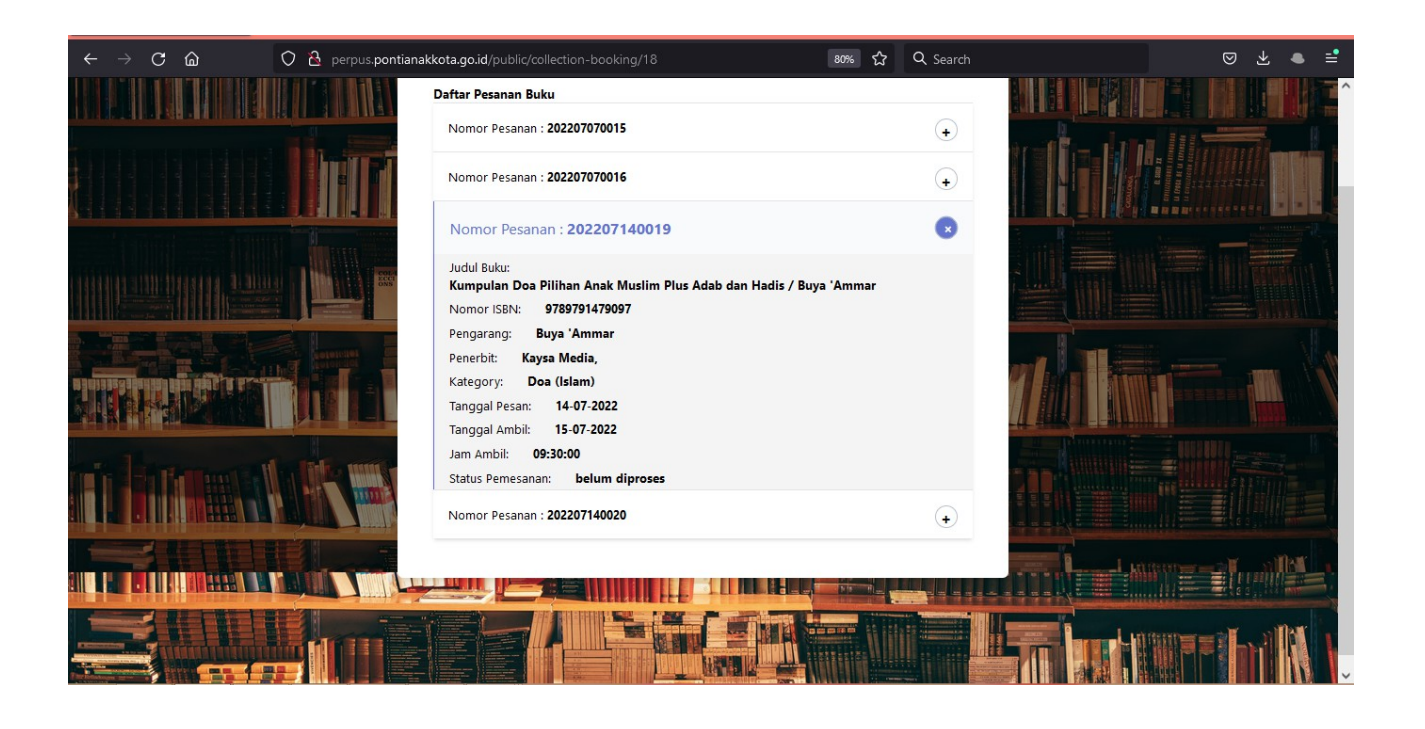

5. Jika telah selesai proses tersebut diatas, jika belum menjadi angota Perpuskota, NIK anda akan melalui proses verifikasi terlebih dahulu. Jika sesuai dengan data kependudukan Catatan Sipil, Kartu anggota akan dicetak.

## 6. Jika data tidak sesuai maka permohonan anda menjadi anggota dan pesanan buku otomatis dibatalkan

7. untuk NIK yang sesuai atau yang telah menjadi anggota Perpuskota, silahkan datang pada Tanggal dan 15 menit sebelum jam yang telah anda isi pada saat pesan buku.

### 8. Khusus anggota disabilitas buku akan diantar kerumah

9. Hanya NIK dengan alamat di daerah Kota Pontianak dan usia min 4 Tahun yang dapat menjadi anggota.

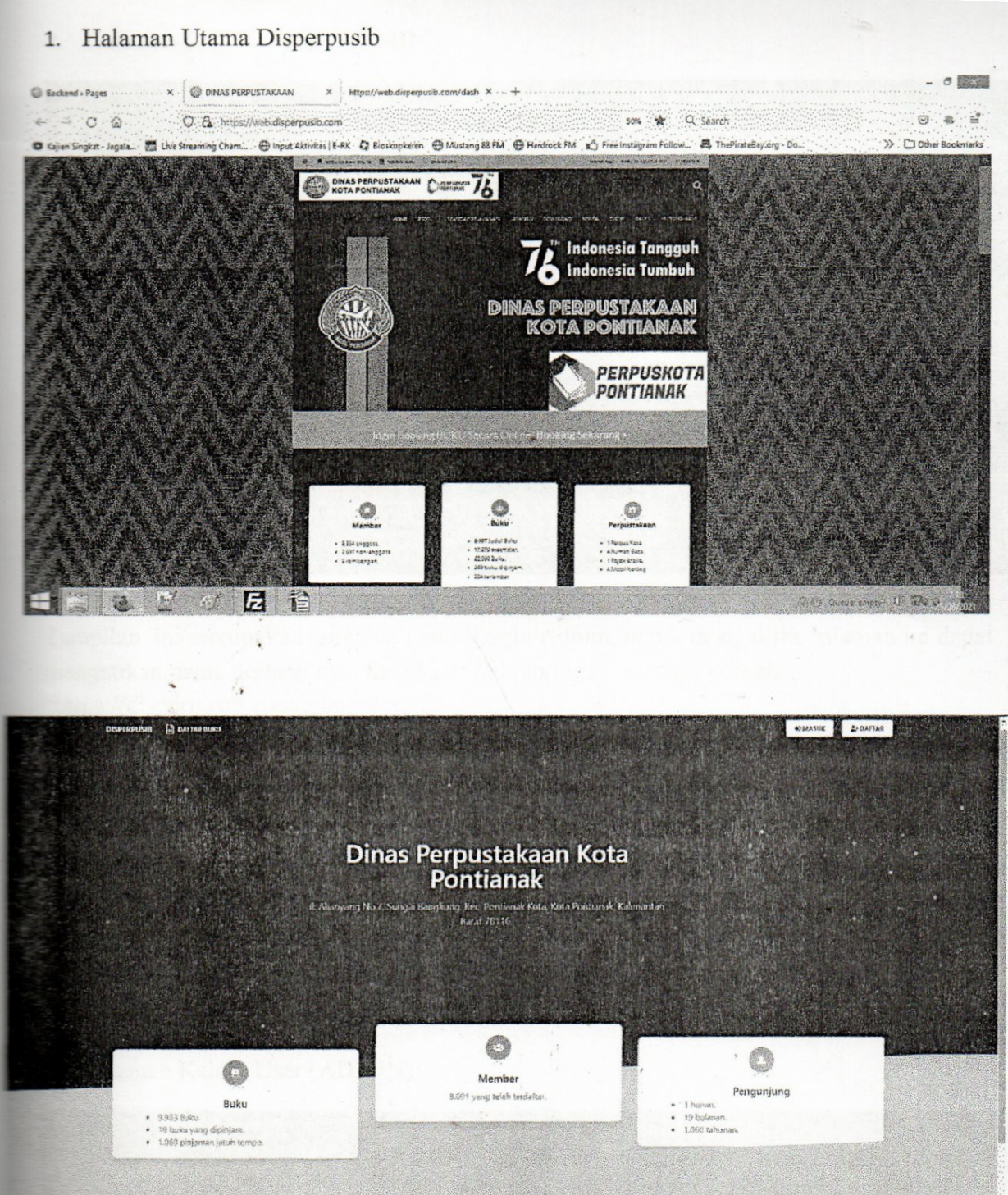

Let's keep in touch!

Pada tampilan ini, terdapat informasi mengenai buku, member dan pengunjung.

- Dibagian buku terdapat informasi:
  - o Jumlah buku yang dimiliki oleh dinas perpustakaan kota pontianak
  - Jumlah buku yang sedang dipinjam
  - o Jumlah pinjaman yang telah jatuh tempo
  - o Jumlah Pinjaman keseluruhan
- Dibagian member terdapat informasi jumlah member yang telah terdaftar.

13. Halaman Hasil Survei (ADMIN)

| DISYERS                      | VIII 🔒 Darantanin Manantanin Manah 🖉 nyena anali 🐒 dalaha         | NB                       | La contra haven   |
|------------------------------|-------------------------------------------------------------------|--------------------------|-------------------|
|                              |                                                                   |                          |                   |
| Sierce M entries             |                                                                   | Hasil Survei             |                   |
| Nemor                        | Partanyaan                                                        | Jenis Pertanyaan         | Akai              |
| 2                            | . «pakan nakan kasukaan anaa:<br><br>. Gimana experience web ini? | - ovan<br>-<br>- Pilihan |                   |
| 3                            | Berspa nilai untuk web ini?                                       | Pathan                   |                   |
| Showing \$ to 3 of 3 entries |                                                                   |                          | Previous. 1. Next |
| πin nµi ≉i ti<br>u k         | TO LO LA                                                          | iller in the             |                   |
|                              |                                                                   |                          |                   |
|                              |                                                                   |                          |                   |

Pada halaman ini, admin dapat melihat hasil survei dari pertanyaan yang telah diajukan ke member.

14. Halaman Login Member (MEMBER)

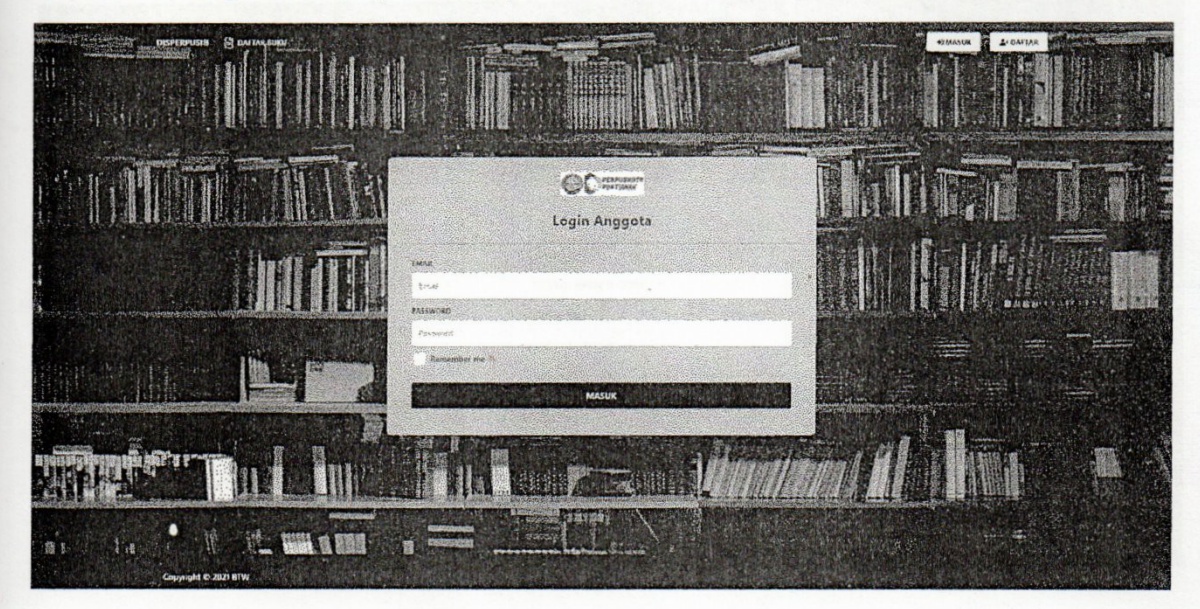

Pada halaman ini, merupakan halaman untuk login member/anggota. Anggota dapat memasukkan Email dan Password yang telah didaftarakan pada bagian Pendaftaran Akun Member/Anggota baru.

#### 17. Halaman Pesan Buku

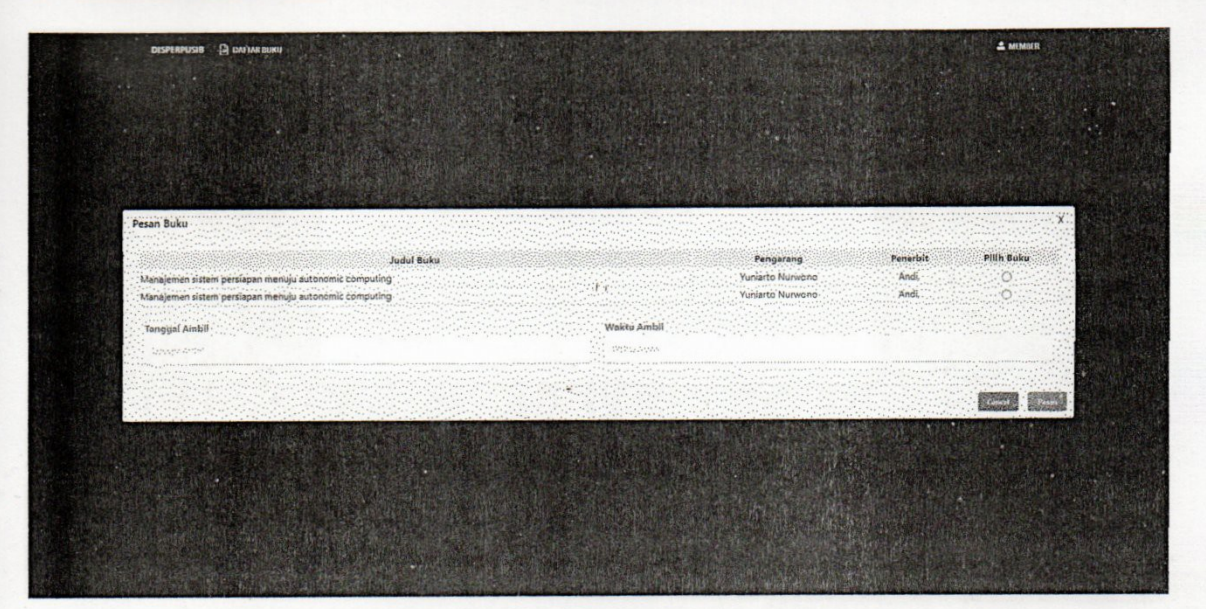

Pada halaman ini, Setelah menekan tombol "Pesan Buku" pada halaman daftar buku Member/Anggota dapat melakukan Pemesanan Buku dan dapat mengisi Tanggal Ambil serta Waktu Ambil yang dapat disesuaikan oleh Member/Anggota.

18. Halaman Survei

| DISPERDUCIE                                                                                                    |                                                                                                    | A. MIMBER               |
|----------------------------------------------------------------------------------------------------|----------------------------------------------------------------------------------------------------|-------------------------|
|                                                                                                    |                                                                                                    |                         |
|                                                                                                    | Survey                                                                                                    | ense Hander (1997) i de |
|                                                                                                    | <ul> <li>A sensitive territories and statistical sensitive territories and statistical sensitive territories and statistical sensitive territories and statistical sensitive territories and statistical sensitive territories and statistical sensitive territories and statistical sensitive territories and statistical sensitive territories and statistical sensitive territories and statistical sensitive territories and statistical sensitive territories and statistical sensitive territories and statistical sensitive territories and statistical sensitive territories and sensitive territories and statistical sensitive territories and statistical sensitive territories and statistical sensitive territories and sensitive territories and sensitive territer and sensitive territories and sensitive</li></ul> |                         |
|                                                                                                    |                                                                                                    |                         |
|                                                                                                    | 2. Gimana experience web ini?<br>Clangat Baik                                                                                                    |                         |
|                                                                                                    | Ceuksp Balk<br>Kurang Balk                                                                                                    |                         |
| A REAL PROPERTY AND A REAL PROPERTY AND A REAL PROPERTY A REAL PROPERTY AND A REAL PROPERTY A REAL PROPERTY A REAL PROPERTY AND A REAL PROPERTY A REAL PROPERTY A REAL PROPERTY AND A REAL PROPERTY AND A REAL PROPERTY AND A REAL PROPERTY AND A REAL PROPERTY AND A REAL PROPERTY AND A REAL PROPERTY AND A REAL PROPERTY AND A REAL PROPERTY AND A REAL PROPERTY A REAL PROPERTY A | 3. Berapa nilai untuk web ini?                                                                                                    |                         |
|                                                                                                    |                                                                                                    |                         |
|                                                                                                    |                                                                                                    |                         |
|                                                                                                    |                                                                                                    |                         |
|                                                                                                    |                                                                                                    |                         |
|                                                                                                    |                                                                                                    |                         |
|                                                                                                    |                                                                                                    |                         |
|                                                                                                    |                                                                                                    |                         |

Pada halaman ini, setelah Member/Anggota telah melakukan pemesanan buku pada halaman pesan buku, member/anggota akan diminta untuk melakukan survei terhadapt pertanyaan-pertanyaan yang telah disiapkan oleh Admin. 15. Halaman Pendaftaran Member/Anggota (MEMBER)

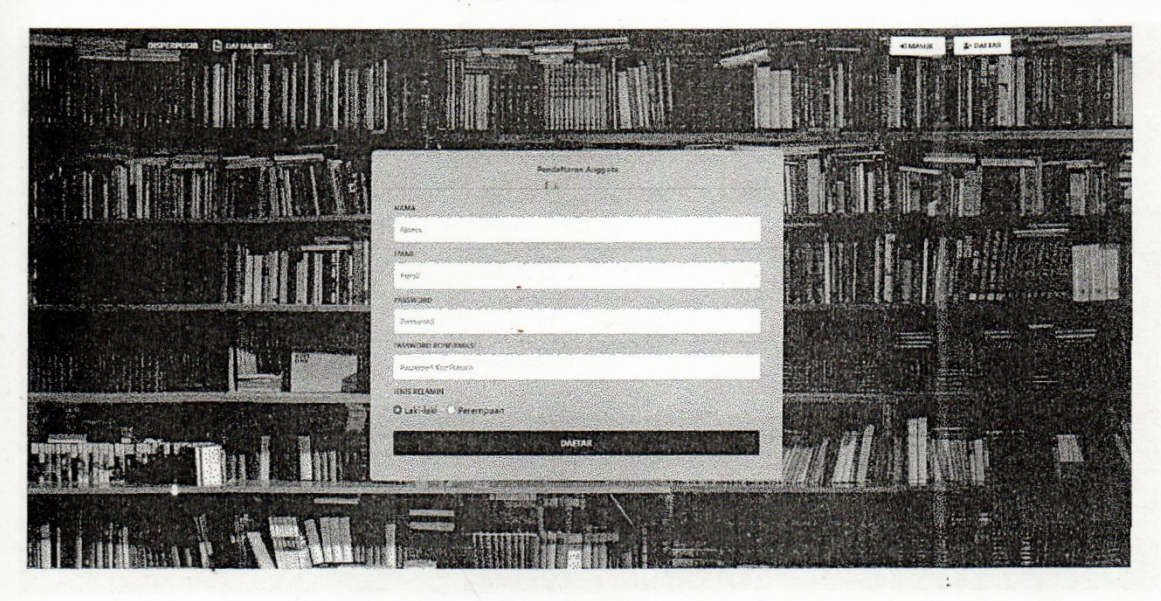

Pada halaman ini, merupakan halaman untuk melakukan Pendaftaran Akun Member/Anggota baru yang dapat dilakukan oleh Calon Member sendiri.

16. Halaman Daftar Buku

| Judial Baks |                  | Péngarang<br>Pengarang Bolu                          | Nategori<br>Kitugen Tuko         | Lokosi Belsu<br>Lokosi Indu |                    |                          |                      |
|-------------|------------------|------------------------------------------------------|----------------------------------|-----------------------------|--------------------|--------------------------|----------------------|
| Nomar       | ntries<br>k ISBN | Judul Buku                                           | Pengarang                        | Penerbit                    | Kategori           | Lokasî Buku              | Pesan Duku           |
| 1           | 9789797311391    | Manajemen sistem pendapan menuju autonomic computing | Yuniarto Nurwono                 | Andi.                       | Sistem Informasi   | Perpustakaan Pontianak   | Steamers             |
| 2           | 9786025644320    | · Life in Java With The Sketches Of The Javanese     | D'almelda, William Barrington    | . indeliterasi.             | Adat Istiadat      | Perpustakaan Pontianak   | -                    |
|             | 9786232230071    | SANG NABI                                            | KALIL GIBRAN                     | *                           | RETORIKA, PUISI    | Perpustakaan Pontienak   |                      |
|             | 9786025714269    | Risələh Zakət                                        | SHOLEH ILHAM EL-QUDS             |                             | Zakat              | Perpustakaan Pontianak   |                      |
|             | 9786020808437    | 50 Perkars Tentang Jodoh                             | Dwi Sutikna                      | , Trans Ide Publishing.     | Psikologi          | - Anpustakaan Pontlenak  |                      |
| 5           | 901-ACH-K        | . Kudeta Supersemar                                  | Achmad Wisnu Aji                 |                             | : Sejerah          | Perpustakaan Pontlanak   | . Contain            |
|             | 9789791814740    | Al-Hold Wa Al-Hanam Fi Az-Zowa                       | Nuruddin Abu Uhyah               | . Lontar Mediatama,         | Perkawinan (Islam) | · Perpustakaan Pontianak | - Constant           |
| 1           | 9792544038       | . Yusuf Dan Zulaikha : Roman Cinta Sepanjang Masa    | M. Thulbah Razag                 | Garasi,                     | Novel              | Perpustakaan Pontianak   | In the second second |
| ,           | 9786029697390    | - Buku Pintar Kekebalan Tubuh                        | Atma Endris                      |                             | Fisiologi Manusia  | Perpustakaan Pontianak   | Marine Marine        |
| 10          | 9789791851572    | Ratib Al-Haciad                                      | Habib Abdullah Sin Alwi Al-Hadad | Elmatera,                   | Agama Islam        | . Perpustakaan Pontianak | Train Sake           |

Pada halaman ini, merupakan halaman daftar buku yang tersedia. Jika Member/Anggota hendak meminjam buku, member/anggota dapat melakukan pemesanan buku melalui tombol "Pesan Buku" yang tersedia pada halaman ini.

#### 19. Halaman Pesanan Buku

| อเรยวงที่อ 🧿 ดมางสาสต | ± unes                                                                                                    |
|-----------------------|----------------------------------------------------------------------------------------------------|
|                       | Defter Pesanan Euku<br>Nomor Pesanan : 2021070300002<br>Addu Baka: SANG NABI<br>Nomor (SEN: 0748433230071<br>Angairang: Kaluk 3230071<br>Angairang: Kaluk 3230071<br>Angairang: Kaluk 3230071<br>Angairang: Kaluk 3230071<br>Angairang: Kaluk 32007<br>Singai Pesan: 05407-021<br>Singai Pesani: 05407-021<br>Singai Pensenana: 05407-021<br>Singai Pensenana: 05407 |
|                       | Proventier and the second second second second second second second second second second second second second s                                                                                                    |
|                       | GTAN 3.                                                                                                    |

Pada halaman ini, setelah Member/Anggota telah melakukan pesanan buku, member/anggota dapat meninjau Kembali buku yang telah dipesan dan melihat informasi dari hasil pemesanan buku yang hendak dipinjam.

20. Halaman Profil Member/Anggota

| исстановар 🖉 филикалира                                                                                          |                                                           | <b>≜</b> unites |
|----------------------------------------------------------------------------------------------------|-----------------------------------------------------------|-----------------|
| and the second second second second second second second second second second second second second second second | Profil                                                    |                 |
|                                                                                                    | Neme                                                      |                 |
|                                                                                                    | Nomer Hanghane<br>Email menderdidipergulib tast<br>Alamat |                 |
|                                                                                                    |                                                           |                 |
| A MI T NEALL                                                                                                    |                                                           |                 |

Pada halaman ini, Member/Anggota dapat melihat isi profile dari akun member/anggota yang telah melakukan login. Member/Anggota juga dapat mengubah data profile sesuai dengan data diri yang valid.